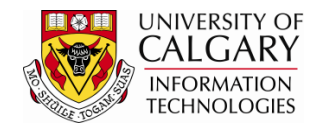

The following steps will explain how to process applications that have a Data Alert associate with it. A Data Alert can prevent the application from being processed and these must be cleared.

- Click the Student Admissions link.
  ▷ Student Admissions
- 2. Click the Application Entry link. Application Entry
- 3. Click the Web Application Summaries link. Web Application Summaries
- 4. Click the Application Data Alerts link. Application Data Alerts
- 5. On Application Data Alerts you may enter applicable search values. For example you can look up the Term or enter it directly. For example Fall 2013 (2137).

Enter the desired information into the **Admit Term** field. Click the **Search** button.

6. A list of Application Data Alerts will appear based on the search criteria. To view the most recent alert, scroll to the bottom of the grid of alerts displayed or to sort, click on the header row (e.g. Last Name). For FOIP reasons some information has been removed.

| Application Dat                                  | a Alerts           |                 |               |                     |                                  |               |           |                      |
|--------------------------------------------------|--------------------|-----------------|---------------|---------------------|----------------------------------|---------------|-----------|----------------------|
| Enter any informatio                             | on you have an     | d click Sear    | ch. Leave fie | elds blank for a li | st of all values.                |               |           |                      |
| Find an Existing V                               | /alue              |                 |               |                     |                                  |               |           |                      |
| Maximum number o                                 | of rows to retur   | n (up to 300)   | ): 300        |                     |                                  |               |           |                      |
| Admit Term:                                      |                    | begins with     | 1 2137        | >                   | Q                                |               |           |                      |
| Reserved by Opera                                | ator ID:           | begins with     | 1 🔻           |                     | Q                                |               |           |                      |
| Academic Career:                                 |                    | = •             | -             |                     | -                                |               |           |                      |
| Academic Program                                 | n:                 | begins with     | 1 🕶           |                     |                                  |               |           |                      |
| Web Application R                                | eference Nbr:      | begins with     | 1 <b>•</b>    |                     |                                  |               |           |                      |
| Sequence #:                                      |                    | =               | -             |                     |                                  |               |           |                      |
| Empl ID:                                         |                    | begins with     | 1 🕶           |                     |                                  |               |           |                      |
| Cross Reference Number:                          |                    | begins with     | 1 🔻           |                     |                                  |               |           |                      |
| Search Clear Basic Search 🗐 Save Search Criteria |                    |                 |               |                     |                                  |               |           |                      |
| Search Results                                   |                    |                 |               |                     |                                  |               |           |                      |
| View All                                         |                    |                 |               |                     |                                  |               | _         |                      |
| Admit<br>Term Descript                           | ion Date<br>Proces | Aca<br>ssed Can | demic<br>eer  | Academic<br>Program | Web Application<br>Reference Nbr | Sequence<br># | Last Name | <u>First</u><br>Name |
| 2137                                             | 2012/0             | )9/24 Und       | dergrad       | ARBCH               | 200000781                        | 1             | As        | Terrer               |
| 2137 (blank)                                     | 2012/              | 19/24 Und       | lerorad       | ARBCH               | 20000-780                        | 1.~~,         | A         |                      |

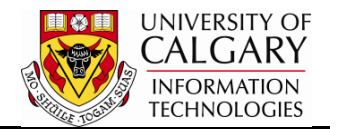

7. For this example, we will process an alert on Harry Horse V00000003. Note: All applications for Veterinary Medicine will begin with "V"; Law applications begin with an "L"; Undergrad = U and G = Graduate Studies.

| ×۸          | <u>manc Sellyn</u> | _ <u></u>  |              | ~ <u>/ / / / / / / / / / / / / / / / / / /</u> | 100000000       | <u> </u> | m A       | va      | <u>Alen</u> | $\sim$ |
|-------------|--------------------|------------|--------------|------------------------------------------------|-----------------|----------|-----------|---------|-------------|--------|
| <u>2137</u> | Park,Sehyun        | 2012/09/21 | Undergrad ~~ | LABCH                                          | L0000006        | 1        | Parkabc   | Sean    | Rsvd-Alert  | 10     |
| 2137        | (blank)            | 2012/09/24 | Undergrad    | LABCH                                          | L0000009        | 1        | Hamiltons | Ken     | OnPS-Alert  | 10     |
| 2137        | (blank)            | 2012/09/24 | Undergrad    | LABCH                                          | L0000011        | 1        | Xcvcy     | Pear    | OnPS-Alert  | 10     |
| 2137        | (blank)            | 2012/09/26 | Undergrad    | LABCH                                          | L0000018        | 1        | Zombie    | Rotting | OnPS-Alert  | 10     |
| 2137        | (blank)            | 2012/09/26 | Undergrad    | LABCH                                          | L0000020        | 1        | Mena      | Mona    | OnPS-Alert  | 10     |
| 2137        |                    | 2012/10/03 | Undergrad    | VMDVM                                          | V00000001       | 1        | Vmskjolde | Ratchel | Rsvd-Alert  | 10     |
| 2137        | Burnin Lunis       | 2012/10/03 | Undergrad    | VMDVM                                          | <u>V0000003</u> | 1        | Horse     | Harry   | Rsvd-Alert  | 10     |

Click the **V0000003** link.

8. The Web Application Alert will appear. In order to continue processing the application press Save to continue the process. When the Process Ind: Added to PS with Alerts appears, this indicates there is an alert that must be cleared.

| Web Application Ale | rts                                                                            |                    |          |     |                   |
|---------------------|--------------------------------------------------------------------------------|--------------------|----------|-----|-------------------|
| Academic Career     | Undergraduate Programs                                                         | Reference Nbr      | V0000003 | Seq | 1                 |
| Admit Term          | 2137                                                                           | AB Student Number  |          |     |                   |
| Last Name           | Horse                                                                          | Empl ID            | 10116769 |     |                   |
| First Name          | Harry                                                                          | Middle Name        |          |     |                   |
| Process Ind         | Added to PS with Alerts                                                        | APAS Reference Nbr |          |     |                   |
| Operator ID: Click  | Q    Save to reserve this application    Image: search    The Previous in List | ntion & continu    | ie proce | Ge  | t Next Unassigned |
| Click the Sav       | <b>e</b> button.                                                               |                    |          |     |                   |

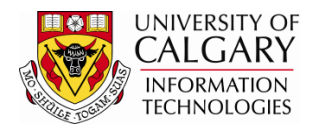

9. The Web Application Alert tab will be displayed with any alert(s) listed and described (e.g. the email has not been sent to the program referee). Depending on the type of alert triggered you may be able to complete the necessary requirements in this component by clicking on the appropriate tabs.

|                                                         |                           |                              |                                                | 🖉 New Window          |  |  |
|---------------------------------------------------------|---------------------------|------------------------------|------------------------------------------------|-----------------------|--|--|
| Web Application Aler                                    | ts Summary Information    | Academic Program / High Scho | ol Prev Education: Postsecondary               | High School Courses 🜘 |  |  |
| Academic Career                                         | Undergraduate Programs    | Reference Nbr                | V00000003 Seq 1                                |                       |  |  |
| Admit Term                                              | 2137                      | AB Student Num               | ber                                            |                       |  |  |
| Last Name                                               | Horse                     | Empl ID                      | 10116769                                       |                       |  |  |
| First Name                                              | Harry                     | Middle Name                  |                                                |                       |  |  |
| Process Ind                                             | Reserved to Process Alert | s APAS Reference             | Nbr                                            |                       |  |  |
| Operator ID: Get Next Unassigned                        |                           |                              |                                                |                       |  |  |
|                                                         |                           |                              | <u>Customize</u>   <u>Find</u>   🔤   🛗 First 🛽 | 1 of 1 D Last         |  |  |
| Alerts Compon                                           | ent Info                  |                              |                                                |                       |  |  |
| Seg Complet                                             | te Date Processed A       | Mert Type Description        |                                                | Msg<br>Explanation    |  |  |
| 1 1 🔳                                                   |                           | The email has not b          | een sent to the program referee.               | Q                     |  |  |
| Save Return to Search + Previous in List + Next in List |                           |                              |                                                |                       |  |  |

Click the **Msg Explanation** button.

- 10. Click the **OK** button.
- 11. Once the Data Alert has been acted upon, for example, the email was sent to the referee, you may indicate **Complete** to clear the Data Alert. Click the **Complete** option.
- 12. Click the **Save** button.
- 13. Click the **Return to Search** button.

Return to Search

14. To view the "refreshed" list of Data Alerts, search again for the list of Alerts. Note: Once the Data Alert has been cleared it will not appear on this grid. Click the **Search** button.

Search

End of Procedure.